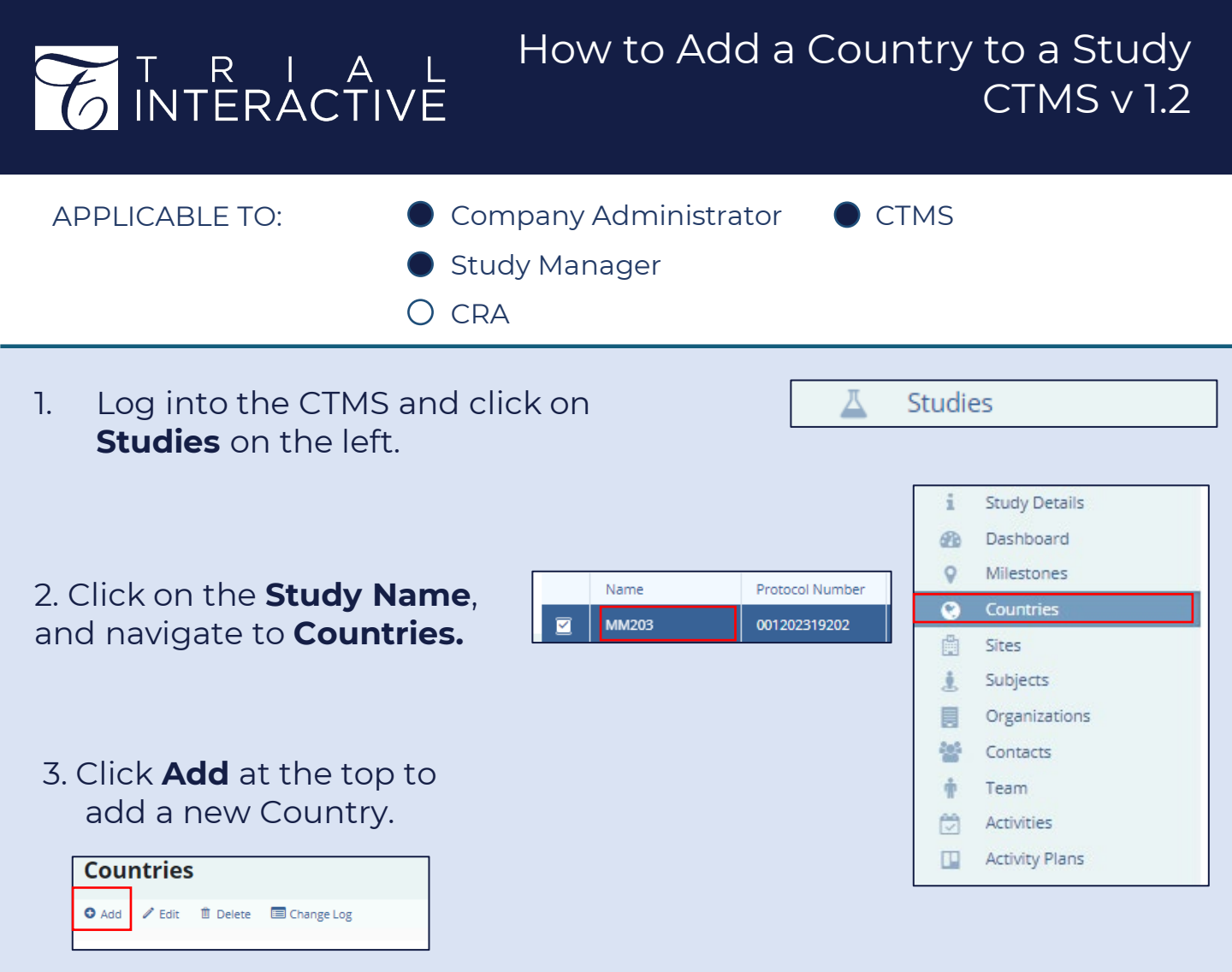

## 4. Complete the required fields, then click **Create** to add the new Country.

**Note**: Only those countries which are active in your CTMS environment will be available for selection.

| Create Study-Country |              | <b>×</b> |
|----------------------|--------------|----------|
| Study Name           |              |          |
| Gastro11102133       |              |          |
| Country*             | Country Code |          |
| Owner*               |              |          |
| Status*              | Status Date* | m        |
| Regions              |              |          |
|                      |              |          |
|                      |              |          |
| Ca                   | ancel        |          |

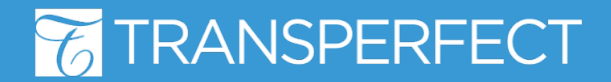

CTMS v 1.2 June 2022 Page 1 of 1